## GSTIN registration for E-Invoice Sandbox (VNSPL)

1. Visit NIC E-Invoice Web Portal - https://einv-apisandbox.nic.in/

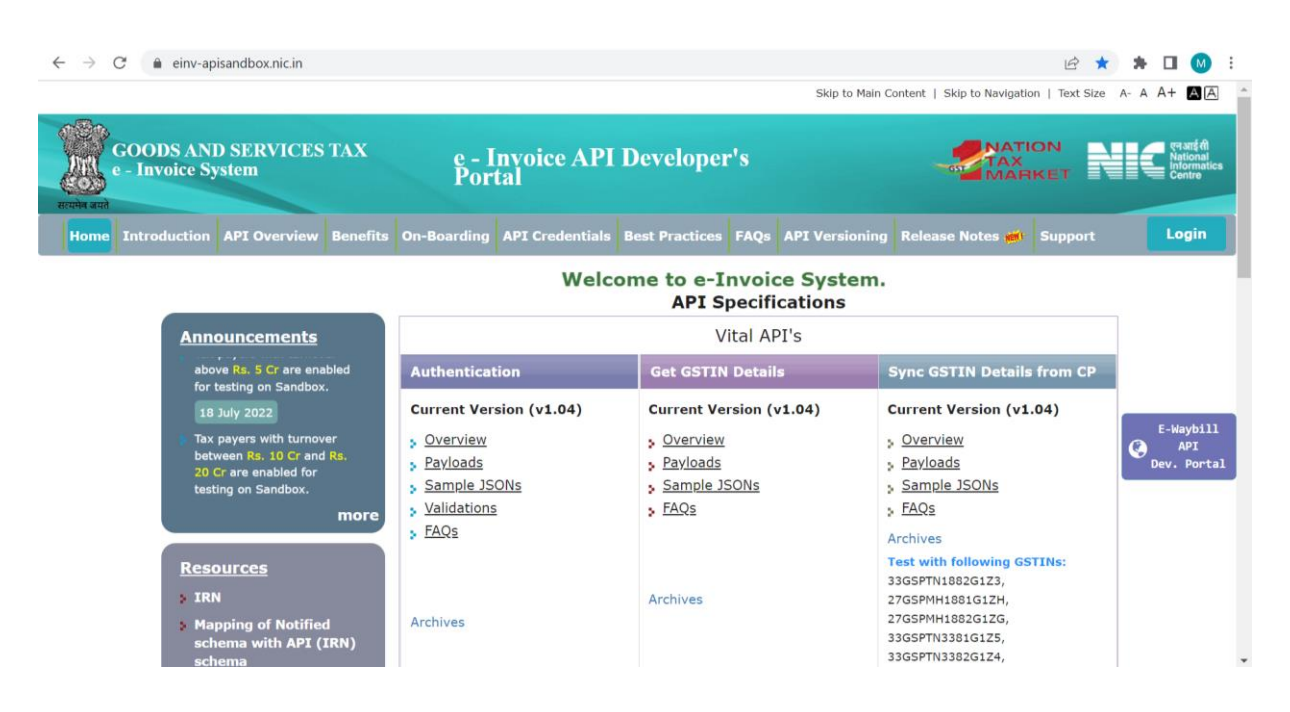

2. Click on 'Login' -> click on 'Register here'.

| GOODS AND SERVICES TAX<br>e - Invoice System                                                                                                    | e - Invoice API Testing System                                                                                                    |                                   |
|----------------------------------------------------------------------------------------------------|----------------------------------------------------------------------------------------------------|-----------------------------------|
| E-Invoice API Access Mechanism                                                                                                    |                                                                                                    | Login                             |
| Tax Payers with Aggregate Turnover of                                                                                                    | Tax Payers with Aggregate Turnover of Company                                                                                                    | GSTIN:                            |
| Company more than KS. 100 Crores                                                                                                    | Between KS. 5 CIOLES TO KS. 100 CIOLES                                                                                                    | Client Id:                        |
| <ul> <li>Direct Access to API to integrate the ERP system<br/>of the Company – They need to whitelist their<br/>public IPs. In addition to username and<br/>password to each GSTIN (Tax Payer) of the<br/>Company, the company gets the Client Id and Client 2 factors<br/>generates his own username and password and<br/>ties up with GSPs to get the access to API using<br/>the Client Id and Client Secret of the GSPs.</li> <li>Through SPS – The GSTIN (Tax Payer)<br/>generates his own username and password and<br/>ties up with ERPs – the GSTIN (Tax Payer)<br/>generates his own username and password and<br/>ties up with ERPs – the GSTIN (Tax Payer)</li> <li>Through Cape and Client Secret of the GSPs.</li> <li>Through Cape and Client Secret of the GSPs.</li> <li>Through Cape and Client Secret of the GSPs.</li> <li>Through GSPs – The GSTIN (Tax Payer)</li> <li>Through GSPs – The GSTIN (Tax Payer)</li> <li>Through GSPs – The GSTIN (Tax Payer)</li> <li>Through GSPs – The GSTIN (Tax Payer)</li> <li>Through GSPs – The GSTIN (Tax Payer)</li> <li>Through GSPs – The GSTIN (Tax Payer)</li> <li>Through GSPs – The GSTIN (Tax Payer)</li> <li>Through GSPs – The GSTIN (Tax Payer)</li> <li>Through GSPs – The GSTIN (Tax Payer)</li> <li>Through ERPs – The GSTIN (Tax Payer)</li> </ul> | Through 'Companies having direct Access to APIs' - If the     the CDP of the 'Company' - If the                                                                                                    |                                   |
|                                                                                                    | <ul> <li>tax payer has tie up or using the EKP or the Company which has direct access to API, then h/she can use the API through that company. The GSTIN (Tax Payer) generates his own username and password and gets the access to API using the Client 1d and Client Secret of the Company, which has access.</li> <li>Tax Payers having access to E-Way Bill APIs – If the tax payer has direct access to E-Way Bill APIs, then he/she can use the same Client 1d, Client Secret, username and password or get the access to e-through GSPs – The GSTIN (Tax Payer) generates his own username and password and ties up with GSPs to get the access to API using the Client 1d and Client Secret of the GSPs.</li> <li>Through ERPs – The GSTIN (Tax Payer) generates his own username and password and ties up with ERPs to get the access to API using the Client 1d and Client Secret of the ERPs.</li> </ul> | User name:                        |
|                                                                                                    |                                                                                                    | test_29_000                       |
|                                                                                                    |                                                                                                    | Password:                         |
|                                                                                                    |                                                                                                    |                                   |
|                                                                                                    |                                                                                                    | Enter captcha code                |
|                                                                                                    |                                                                                                    | 377099 t <del>)</del>             |
|                                                                                                    |                                                                                                    | Register here Forgot Credentials? |

3. Below screen will be displayed after clicking on Register here. Select '**Taxpayer**' on Registration Form.

Enter the details of the GSTIN & Captcha -> click on 'Validate' button -> A message 'Successfully Validated...! Click Send OTP for Create Account.' will be displayed for successful validation. -> Click on 'Send OTP' button.

| GOODS AND SERVICES TAX<br>e - Invoice System | e - Invoice API Testing System<br>Registration Form<br>User Type : Tax Payer O GSP O e-Com Op. O ERP |                                |
|----------------------------------------------|----------------------------------------------------------------------------------------------------|--------------------------------|
|                                              |                                                                                                    |                                |
|                                              | Trade Name :*                                                                                        | VE                             |
|                                              | GST Registered<br>Mobile No. : *                                                                     | 8 8                            |
|                                              | GST Registered<br>e-Mail Id : *                                                                      | pr                             |
|                                              | Captcha :*                                                                                           | 334734[                        |
|                                              |                                                                                                    | <del>334734</del> <del>0</del> |
|                                              | Validat                                                                                              | e Send OTP Exit                |
|                                              |                                                                                                    |                                |

4. You will receive OTP on your registered mobile number. Enter the OTP and click on **'Submit'** button.

| GOODS AND SERVICES TAX<br>e - Invoice System | e - Invoice API Testing System                                                                                                    |  |
|----------------------------------------------|----------------------------------------------------------------------------------------------------|--|
|                                              | Registration Form   User Type :                                                                                                    |  |
|                                              | Validate Send OTP Exit<br>Mobile OTP :*<br>Click Here To Resend OTP<br>Submit Exit<br>© 2020 - Powered By National Informatics Centre. |  |

 Once the OTP is verified you need to select Registration through 'GSP' and you will be able to select GSP from the dropdown list. Select the Company Name as 'Vay Network Services Private Limited' -> Enter the Client ID as "AAFCV29GSPKYOCK"-> Create API specific Username and Password -> Click on 'Create' button.

| Validate Send OTP Exit                                                              |
|-------------------------------------------------------------------------------------|
| Mobile OTP :* 179126                                                                |
| Click Here To Resend OTP<br>Submit Exit                                             |
| Create Account                                                                      |
| Your GSTIN :* 29 1ZI                                                                |
| Registration through                                                                |
| Company SHOP ELECT PRIVATE LIMIV                                                    |
| Email SHOP ELECT PRIVATE LIMITED  SISL Infolech Pvt. Ltd.                           |
| ClientId :* Spice Digital Limited<br>Sunita                                         |
| Tally (India) Private Ltd                                                           |
| Enter Password :* TAXILLAT SOLUTIONS PVT LTD<br>TECHLINK INFOWARE PRIVATE LIMITED   |
| Confirm Password :* Tera Software Limited<br>Trust Systems & Software (I) Pvt. Ltd. |
| Vay Network Services Privato Limited<br>Velocity Systems Pvt. Ltd.                  |
| VERVE FINANCIAL SERVICES PRIVATE LIMITED<br>Virtual Galaxy Infotech PVL Ltd.        |
| Webdall software Innied<br>Webtel Electrosoft Private Limited                       |
| WINMAN SOFTWARE INDIA LLP                                                           |
| Validate Send OTP Exit                                                              |
| Mobile OTP :* 348431                                                                |
| Click Here To Resend OTP<br>Submit Exit                                             |
| Create Account                                                                      |
| Your GSTIN .* 29 1Z                                                                 |
| Registration through                                                                |
| Company Vay Network Services Priv 🗸                                                 |
| Email manish@vayana.com                                                             |
| ClientId :* AAFCV29GSPKY0CK                                                         |
| Enter Username :* API                                                               |
| Enter Password :*                                                                   |
| Confirm Password :*                                                                 |
| Create                                                                              |
| © 2020 - Powered By National Informatics Centre                                     |

6. A message '*Registered Successfully*' will be displayed at the end of process.